# GlobalMeet電話会議(主催者・参加者用) Android アプリユーザーガイド

### ご用意いただく機材

- 「GlobalMeet Audio」アプリをダウンロードしているAndroid
  - ・Play ストアからアプリを無料でダウンロードできます
    - <ダウンロード方法> 1.Play ストアを開きます 2.「GlobalMeet]と入力し検索します 3.右のアプリが表示されたらインストール します
    - ・Android OS バージョン2.3 (Gingerbread) 以上
    - ・Wi-Fiまたは3G/4G接続必須 (Wi-Fi推奨)
    - ・最新版GlobalMeetアプリケーション

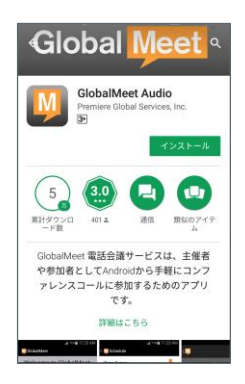

SoftBank

2017 10

### GlobalMeetの主な機能

- 主催者や参加者としてAndroidから手軽に会議に参加するためのアプリです
- 参加者をダイヤルアウトで呼び出したり 参加者に招待メールを送る事ができます
- ダイヤルインの接続も、1度タップするだけで会議に参加できます
- ミュートの操作がタップで実行できます
- 参加者のボリュームを変更したり 特定の参加者の回線をミュートにできます
- 参加者の情報を表示できます

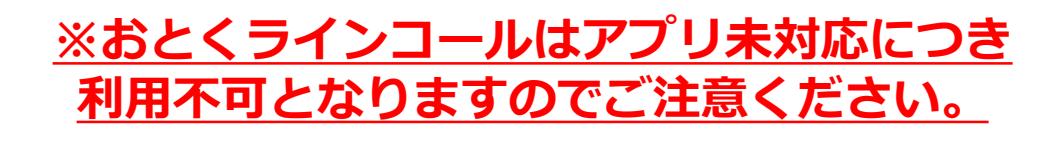

# GlobalMeet電話会議(主催者用) Android アプリユーザーガイド

### ご利用前に(主催者用)

### 主催者としてご利用頂く場合、

ソフトバンクの電話会議サービス「GlobalMeet電話会議」のご登録が必要です 初期設定をして頂く際には、開通時にメールにてご送付済の「ソフトバンク GlobalMeet電話 会議サービスご登録確認票」に記載されているClient ID・Webパスワードをご準備ください

### 初期設定①

初めてご利用される際、アカウント情報の設定が必要です

セットアップ画面が表示されます
 ①クライアントIDまたはEメールと記載された欄に、Client IDを入力します
 ②パスワードの欄に、Web Passwordを入力します
 ③・
 ③携帯電話番号の欄に、Androidの電話番号または、ダイヤルアウトしたい番号を入力します
 \* 国番号 + エリアコード(0を除く) +番号を入力
 国番号一覧から日本(+81)を選択し、最初の0を除いた番号を入力します
 例) 090-1111-2222の場合 →81を選択し、9011112222と入力します
 ④ セットアップを完了する をタップします

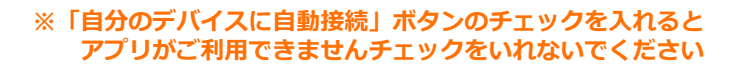

### 設定後に変更を行う場合は、以下の方法で画面を表示させます

1. 「設定を編集する」 ボタンをタップ

2.「自分の設定」画面が開くので「アプリケーションの設定」 をタップしていただくと「セットアップ」の画面となります

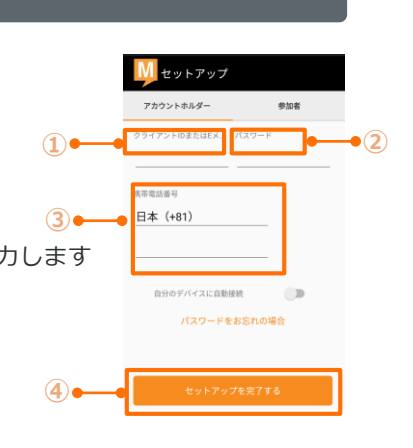

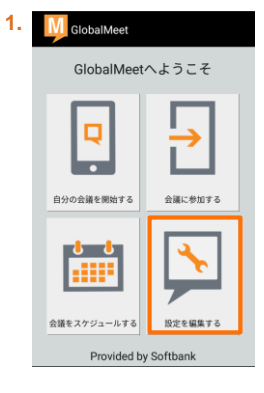

| 2. | ← ●●●●●●●●●●●●●●●●●●●●●●●●●●●●●●●●●●●● |   |
|----|----------------------------------------|---|
|    | 会議                                     | + |
|    | アプリケーションの設定                            | • |
|    | 会議設定                                   | æ |
|    | 参加者の通知                                 |   |
|    | Staff Meeting                          |   |
|    |                                        |   |
|    |                                        |   |
|    |                                        |   |
|    |                                        |   |
|    | 診断を有効にする 🌑                             |   |
|    |                                        |   |

1.

4.

GlobalMeet

 自分の会議を開始する

 直分の会議を開始する

 会議をスケジュールする

GlobalMeetへようこそ

設定を編集

# 主催者用アプリユーザーガイド

### 初期設定②

- ●参加者を会議に招待するときは会議の設定を事前に行う必要があります※任意設定
  - 1. メインメニューから「設定を編集する」をタップします

- 2. 会議の設定をタップします
- 3. 会議設定の画面で電話タブのアイコン、「表示および管理」 をタップします

| 2. | ← ▲ 自分の設定                    |   |
|----|------------------------------|---|
|    | <sup>云磯</sup><br>アプリケーションの設定 | + |
|    | 会議設定                         |   |
|    | 参加者の通知                       |   |
|    | Staff Meeting                |   |
|    |                              |   |
|    |                              |   |
|    |                              |   |
|    |                              |   |
|    |                              |   |
|    | 診断を有効にする 🔵 🔳                 |   |

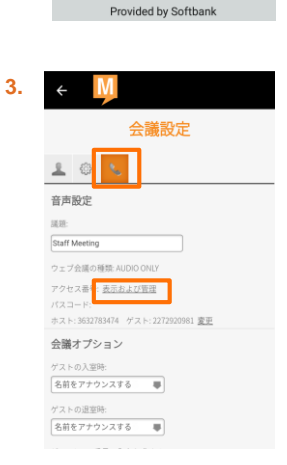

会議設定

自分のアクセス番号 会議の招待状に記載するアクセス番号を選択してくだ さい。番号の行をクリックし、次に矢印を使ってリ ストの上または下に移動します。.

\*81 (0)3 456 <

+61 (0) 3 8592 620

Canada, Vancouver: +1 778 371 5081 Argentina, Buenos Aires: +54 (0) 11 5172 6010 Argentina (toil free): 0800 800 1226

● 番号と場所

**Y Y Y Y Y** 

 自分のアクセス番号の画面が表示されたら Japan,Tokyo +81(0)3~を選び 右の2重矢羽をタップします
 ※海外からの接続の場合は該当の番号を選択します

### 自分のアクセス番号は全アクセス番号が選択されていますので チェックを外すことによって表示させたい番号をカスタマイズすることができます

5. 先頭にJapan, Tokyo +81(0)3~が来たら設定完了となるの で保存して終了します

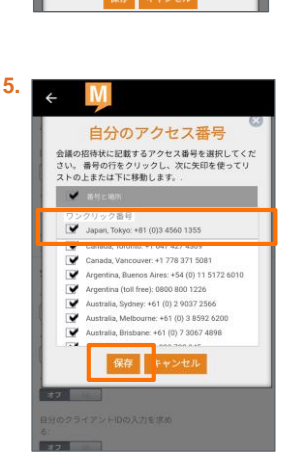

インターネット回線を使って会議に 参加します。

または、会議から自分に電話

ダイヤルイン | ダイヤルイン済み

1

2

(1)•

(2)

Android

または他の番号を使う

# 主催者用アプリユーザーガイド

### ミーティングを主催する

### ●主催者として会議を開催します

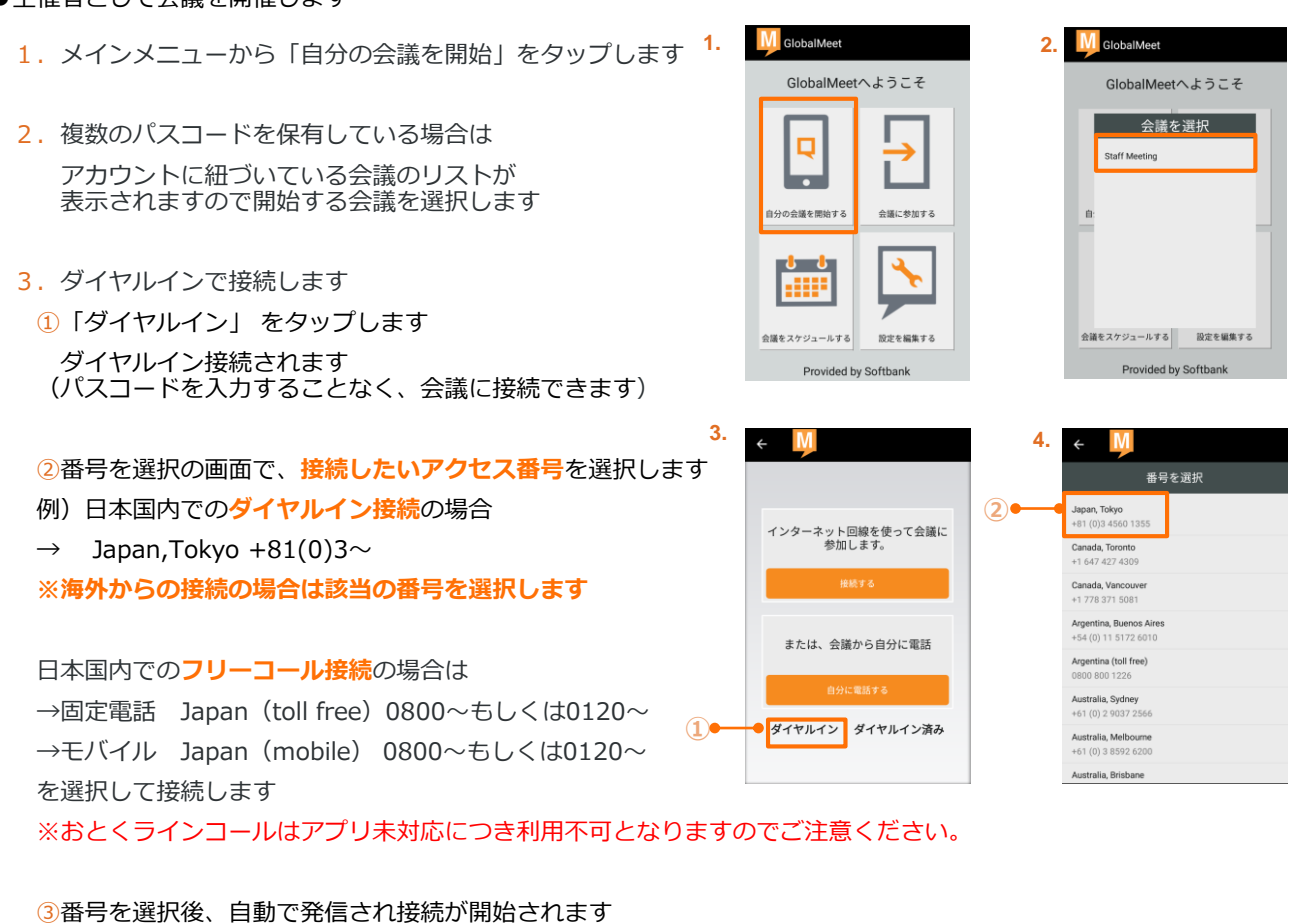

発信後「パスコードが正しくありません」と聞こえる場合がありますが、問題ありませんので 「パスコードを確認しています~」のアナウンスが流れるまでそのままお待ちください

### ■VoIPもしくはダイヤルアウトで接続の場合

- ① 「接続する」→ VoIPで接続されます
- ②「自分に電話する」 → 電話回線でダイヤルアウトされます

「自分に電話する」ダイヤルアウトでの接続

- 「Android」 →初期設定時に入力した自分の携帯番号へダイヤルアウトされます もしくは
- ②「または他の番号をつかう」→ダイヤルアウトしたい電話番号を入力できます
   \*国番号 + エリアコード(0を除く)+番号を入力
   国番号一覧からJapan(+81)を選択し、最初の0を除いた番号を入力します

例) 090-1111-2222の場合 →81を選択し、9011112222と入力します ※海外からの接続の場合は該当の国を選択します

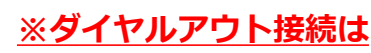

ダイヤルイン接続より高額になるケースがありますのでご注意ください

# 主催者用アプリユーザーガイド

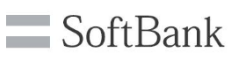

### 会議中の参加者の招待

●会議中に参加者を招待することができます
 参加者を会議に招待するとき画面右上のボタンから「招待」をタップします

「電話で」または「Eメールで」を選択します

「電話で」電話で招待する

①「電話番号を入力してください」より、
 呼び出したい相手先の国番号を選択します
 ② 電話番号を入力します
 \*国番号 + エリアコード(0を除く)+番号を入力

最初の0を除いた番号を入力してください

例) 090-1111-2222の場合 →81を選択し、9011112222と入力します
 ※海外からの接続の場合は該当の番号を選択します

「Eメールで」メールで招待する 招待先のemailアドレスを入力し招待状を送信します

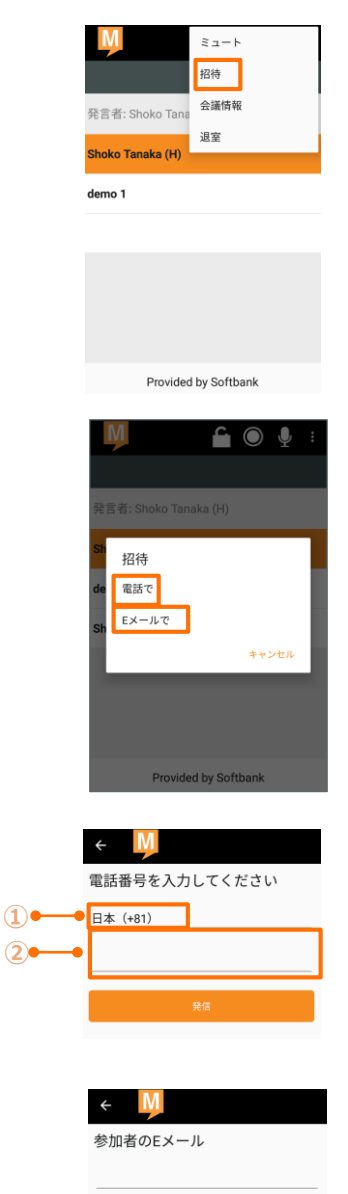

カンマで区切ることで、複数のEメールア ドレスを挿入できます。

招待状を送信

相手先に 件名「GlobalMeet緊急会議」 という招待メールが送付されます

### あなたは招待されて

### います。

あなたは GlobalMeet&reg 音声会議に招待さ れています。

<mark>会議から電話をかけさせるには、</mark> 下の [自分を接続] リンクをクリックしてくだ さい。**ダイヤルインする必要はありません。** 

自分を接続

### ※電話で招待の場合はダイアルアウト接続となり

<u>ダイヤルイン接続より高額になるケースがありますのでご注意ください</u>

## 主催者用アプリユーザーガイド

### 会議の追加

●主催者ではなく、参加者として参加する会議を複数設定することができます

メインメニューから「会議に参加する」をタップします (会議を追加したい場合は「会議の追加」をタップします)

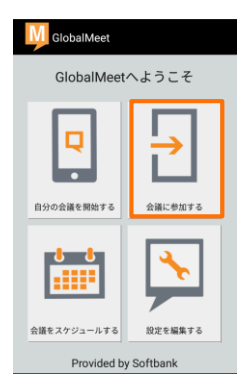

| ①「会議名」に任意のタイトルを入力します                      |   | ← M 会議の近 | 追加/編集 |
|-------------------------------------------|---|----------|-------|
| ②「会議のダイヤルイン番号」                            |   | A 100 A  |       |
| に参加会議のアクセス番号を入力します                        | 1 | 会議名      |       |
| *国番号 + エリアコード <b>(0を除かない)</b> +番号を入力      |   | 会議のダイヤルー | イン番号  |
| 国番号一覧から日本(+81)を選択し、最初の0を除かない番号を入力します      |   | 日本(+81)  |       |
| 例)03-1111-2222の場合 →81を選択し0311112222と入力します |   | パスコード    |       |
| ③「パスコード」に参加者用のパスコードを入力します                 | 3 | •        |       |
| ④「保存」をタップで完了                              |   |          |       |
|                                           |   | 保存       | キャンセル |

参加者として会議に参加する際は、マニュアルP10をご参照ください。

※注 以下の方法で電話会議に接続する場合は、ダイヤルアウト料金がかかります

♦ ダイヤルアウト(また、会議から自分に電話/自分に電話する)

◆ 電話で招待

# 主催者用アプリユーザーガイド

### 画面説明

- 主催者は画面上で会議の操作を行うことができます
- ① 参加者リスト

会議の参加者が表示されます 参加者名をタップすると参加者の情報が表示されます

発言者

発言者はオレンジにハイライトされます

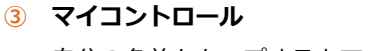

自分の名前をタップするとマイコントロール画面となります

- オーディオの変更(VoIPのみ)
   VoIPで接続した際の音声不良などにダイヤルアウトへ変更が可能
- 音量 音量調節
- オーディオソース(VoIPのみ) スピーカー・通常の電話と設定変更が可能
- オーディオクオリティ(VoIPのみ) VoIPの音声品質の確認が可能
- 会議の転送(VoIPのみ) 接続端末を変更する際に進行中の会議を引継ぎが可能
- **サブ会議** 開催中の会議内にて同じパスコードで別の会議を開催
- 退出(ダイヤルイン接続のみ)会議から退出会議は続行される
- ④ ミーティングツールバー

会議機能の操作ができます

- Lock 会議にロックをかける
- 招待する 会議中に新しい参加者に招待メールを送る または参加者をダイヤルアウトで呼び出す
- 録音 会議の録音
- ミーティングツールバー右のメニューアイコンをタップすると下記の操作が可能です
- ミュート 全参加者の回線を聞取専用にする(再びタップすると聞取専用を解除)
- Info 会議へのアクセス番号と参加者パスコードの確認が可能
- 退室する 会議を終了する または 参加者全員退出させる

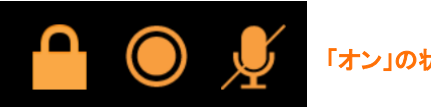

「オン」の状態(オレンジに点灯)

### ※録音ボタンを押した場合は録音が設定され、録音設定料金が別途発生します

ソフトバンク株式会社 カスタマーサービスセンター

### Tel: 03-4560-9705 Email: support-denwa@softbankconf.com

7

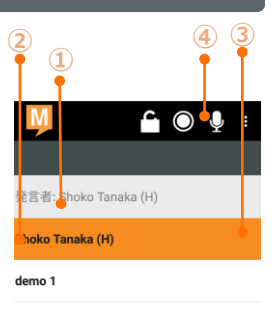

Provided by Softbank

オーディオの変更

オーディオクオリティ

会議の転送

サブ会議

音量 オーディオソース

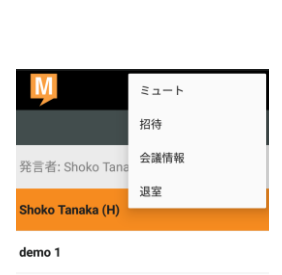

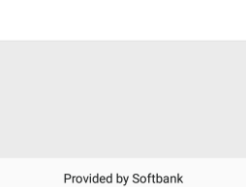

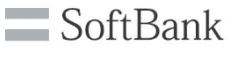

🚺 セットアップ

日本(+81)

自分のデバイスに自動接続

にアカウントを所有していない場合は、E ーとしてサインインしてください。

# GlobalMeet電話会議(参加者用) Androidアプリユーザーガイド

### ご利用前に(参加者用)

「GlobalMeet」のアカウントをお持ちでない場合でも アプリを利用して参加する事ができます 主催者がログインするまで待ち受けの音楽が流れます。

### 初期設定

初めてご利用される際、ビジター情報の設定が必要です

アプリを起動するとセットアップ画面になりますので、下の「参加者ボタン」をタップします セットアップ画面が表示されます (1)• ①お名前を入力してください(電話会議接続の際の参加者リストに表示されます) 2. ※入力は英語、ひらがな、漢字での入力が可能ですが一部漢字によっては 文字化け等があります その場合は半角、ひらがな等にしてください ②iPhoneの電話番号を入力します (3) \*国番号 + エリアコード(0を除く)+番号を入力 国番号一覧からJapan(+81)を選択し、最初の0を除いた番号を入力します

- 例) 090-1111-2222の場合 →81を選択し9011112222と入力します
- ③「セットアップを完了する」で完了

### ※「自分のデバイスに自動接続」ボタンのチェックを入れるとアプリがご利用できません チェックをいれないでください

### 設定後変更を行う場合は、以下の方法で画面を表示させます

1.「設定を編集する」ボタンをタップ

2.「自分の設定」画面が開くので「アプリケーションの設定」 をタップしていただくと「セットアップ」の画面となります

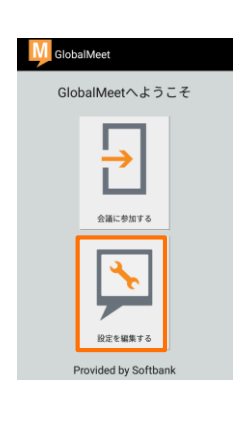

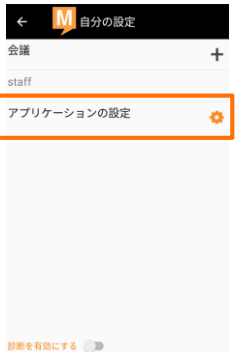

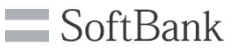

## 参加者用アプリユーザーガイド

会議の追加(参加者用)

●参加者として参加する会議を複数設定することができます

メインメニューから「会議に参加する」をタップします (会議を追加したい場合は「会議の追加」をタップします)

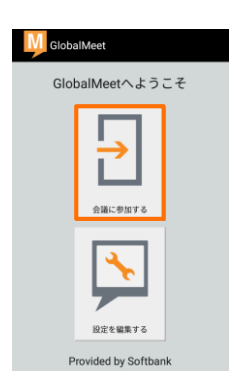

①「会議名」に任意のタイトルを入力します
 ②「会議のダイヤルイン番号」に
 参加会議のアクセス番号を入力します
 \*国番号 + エリアコード(0を除かない)+番号を入力
 国番号一覧から日本(+81)を選択し、
 最初の0を除かない番号を入力します
 例)03-1111-2222の場合 →81を選択し03011112222と入力します
 ③「パスコード」に参加者用のパスコードを入力します
 ④「保存」をタップで完了

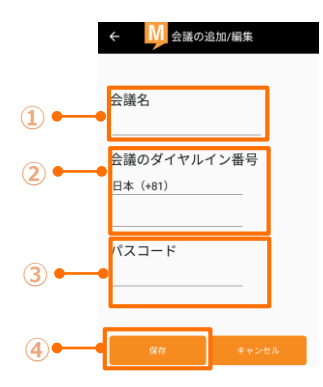

Android

または他の番号を使う

 $(\mathbf{1})$ 

(2)

# 参加者用アプリユーザーガイド

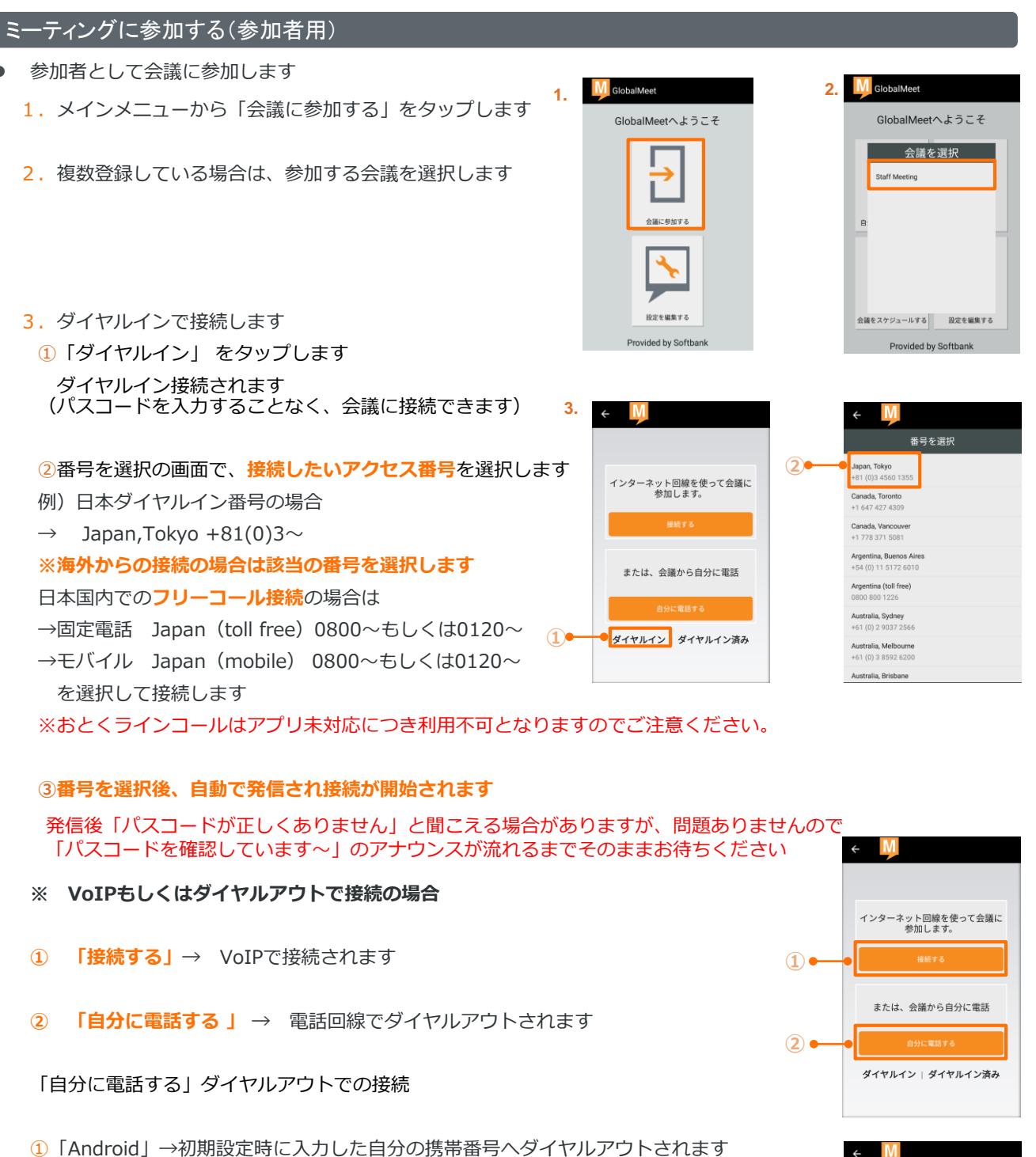

※ダイヤルアウト接続の場合は ダイヤルイン接続より高額になるケースがありますのでご注意ください

2 「または他の番号をつかう」 →ダイヤルアウトしたい電話番号を入力できます

※国番号一覧からJapan (+81)を選択し、最初の0を除いた番号を入力します

例) 090-1111-2222の場合 →81を選択し、9011112222と入力します

\*国番号 + エリアコード(0を除いた)+番号を入力

※海外からの接続の場合は該当の国を選択します

もしくは

# 参加者用アプリユーザーガイド

### 画面説明(参加者用画面)

### 参加者リスト

会議の参加者が表示されます 参加者名をタップすると参加者の詳細が表示されます

#### 2 発言者

発言者はオレンジにハイライトされます

スピーカー・通常の電話と設定変更が可能

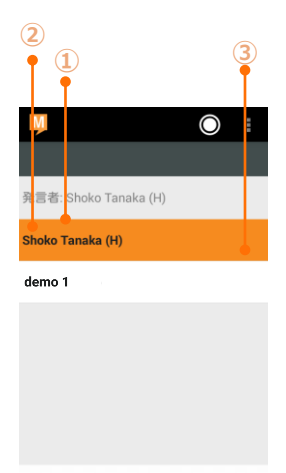

Provided by Softbank

Shoko Tanaka

| 3 | マイコントロール                        | < 🛄 マイコントロール |
|---|---------------------------------|--------------|
|   | ※ダイヤルイン接続の際は表示されません             | Shoko Tan    |
|   | 自分の名前をタップするとマイコントロール画面となります     |              |
|   | ● オーディオの恋雨(VoID・ダイヤルアウトのみ)      | オーディオの変更     |
|   |                                 | 音量           |
|   | VoIPで接続した際の音声不良などにダイヤルアウトへ変更が可能 | オーディオソース     |
|   | ● 音量(VoIP・ダイヤルアウトのみ) 音量調節       | オーディオクオリティ   |
|   |                                 |              |
|   | ● オーディオソース(VoIP・ダイヤルアウトのみ)      |              |
|   |                                 |              |

 4 退室(会議の終了) ミーティングツールバーの右のメニューアイコンをタップすると下記の可能です

• オーディオクオリティ(VoIPのみ) VoIPの音声品質の調整が可能

会議を終了する

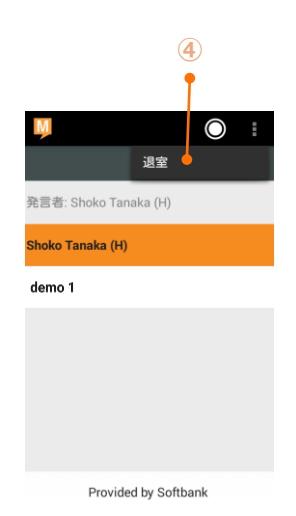

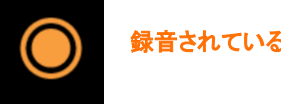

录音されている「オン」の状態(オレンジに点灯)

ソフトバンク株式会社 カスタマーサービスセンター

Tel: 03-4560-9705 Email: support-denwa@softbankconf.com